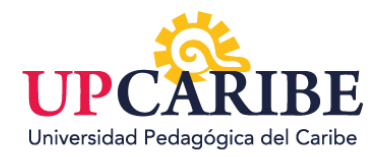

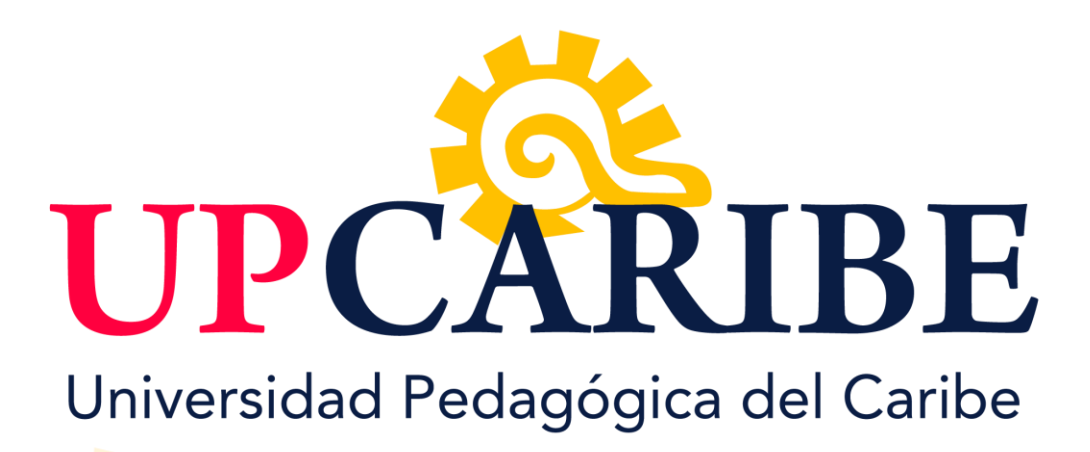

Manual del Alumno

# "Plataforma de Enseñanza Virtual Acceso y empleo"

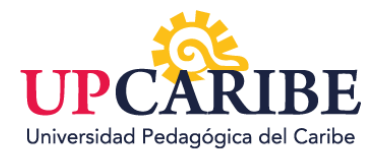

# ÍNDICE

| MANUAL DE USUARIO                                       |   |
|---------------------------------------------------------|---|
| 1- Acceso a la Plataforma UPCARIBE                      | 4 |
| 1.1- Obtener Identificador de Usuario                   | 4 |
| 1.2- Autenticarse en el Sistema                         |   |
| 2. Herramientas de Plataforma UPCARIBE                  | 7 |
| 2.1 Otras funciones generales de la plataforma UPCARIBE | 9 |
| 3. Acceso a los cursos virtuales                        |   |
| 4. Proceso para enviar tareas                           |   |
| 5. Herramienta de comunicación                          |   |
| 6. Referencias                                          |   |

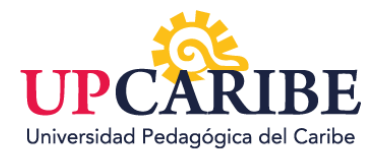

# ÍNDICE DE ILUSTRACIONES

| Ilustración 1 Pantalla previa a la autenticación del usuario       | 4  |
|--------------------------------------------------------------------|----|
| Ilustración 2 Pantalla posterior al clic en el hipervínculo entrar | 5  |
| Ilustración 3 Prueba de usuario                                    | 5  |
| Ilustración 4 Nueva contraseña                                     | 6  |
| Ilustración 5 Página principal del usuario                         | 6  |
| Ilustración 6 Su tablero                                           | 7  |
| Ilustración 7 Actividades Próximas                                 | 7  |
| Ilustración 8 Cursos                                               | 8  |
| Ilustración 9 Vista general del curso                              | 8  |
| Ilustración 10 Opciones de Cursos                                  | 9  |
| Ilustración 11 Finalización del Tur                                | 9  |
| Ilustración 12 Otras funciones de platafroma Upcaribe              | 9  |
| Ilustración 13 Vista general del curso                             | 10 |
| Ilustración 14 Curso                                               | 10 |
| Ilustración 1 <mark>5 Ejemplo de Tarea.</mark>                     | 12 |
| Ilustración 1 <mark>6 Añadir Archivo</mark>                        | 12 |
| Ilustración 1 <mark>7 Archivo a Enviar</mark>                      | 13 |

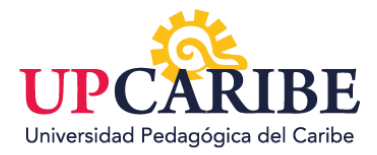

## MANUAL DE USUARIO

#### 1- Acceso a la Plataforma UPCARIBE

Para acceder a los Cursos Virtuales, siga los pasos que a continuación se detallan:

#### 1.1- Obtener Identificador de Usuario

Los alumnos matriculados en el Campus Virtual de la UNIVERSIDAD PEDAGÓGICA DEL CARIBE deberán obtener un identificador de usuario (ID). Dicho identificador les permitirá acceder a los servicios de la plataforma de enseñanza del Campus Virtual. En esta primera instancia, el ID y su contraseña les serán enviados a la dirección de correo electrónico que han proporcionado a la dirección de la UNIVERSIDAD PEDAGÓGICA DEL CARIBE.

#### 1.2- Autenticarse en el Sistema

Para acceder a los servicios del Campus Virtual, deberán ingresar al portal de la plataforma de enseñanza que se encuentra en la siguiente URL:

#### https://virtualupcaribe.mx/

A fin de autenticarse ante la plataforma haciendo clic en el hipervínculo entrar, deberá ingresar su ID y contraseña en la zona que se encuentra remarcada en la sección central de la ilustración 1. Debe tener presente que la ID y la contraseña deben ingresarse tal como les fueron enviados, ya que en caso contrario la plataforma rehusará su autenticación. Como se ve en la ilustración 2.

| Universic                    | to your account   | ribe, S.C. |  |
|------------------------------|-------------------|------------|--|
| Password<br>Remember usernar | ne Lost.password? |            |  |
|                              | Log in            |            |  |
|                              |                   |            |  |
| Nues                         | tros Servicios    |            |  |

Ilustración 1 Pantalla previa a la autenticación del usuario

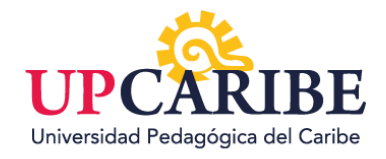

|                                             |                                                             |                                   | •   | /• | 8. Login/Hegister Q |
|---------------------------------------------|-------------------------------------------------------------|-----------------------------------|-----|----|---------------------|
|                                             | ERSIDAD PED                                                 | AGÓGICA DEL CAR<br>' log in To Th | IBE |    |                     |
| [                                           | Invalid login, please try aga                               | in:                               | )   |    |                     |
|                                             | Login to                                                    | your account                      |     |    |                     |
|                                             | prueba_upcaribe                                             |                                   |     |    |                     |
|                                             | Remember username                                           | Forgot Password?                  |     |    |                     |
|                                             |                                                             | Log in                            |     |    |                     |
|                                             | Cookies must be enabled in y<br>Some courses may allow gues | our browser 🕤<br>t access         |     |    |                     |
| https://virtualupcaribe.ms/login/index.php# | Log                                                         | in as a guest                     |     |    |                     |

Ilustración 2 Pantalla posterior al clic en el hipervínculo entrar

A continuación, en la ilustración 3 se muestra un usuario de prueba como ejemplo.

| Unive | Login to your account ribe, S.C.  |  |
|-------|-----------------------------------|--|
|       | Remember username Lost basismont? |  |
|       |                                   |  |
|       | Nuestros Servicios                |  |

Ilustración 3 Prueba de usuario

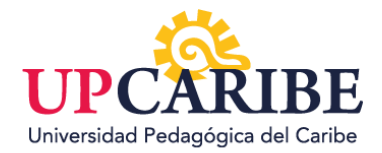

Después del ingreso de estos datos, usted deberá presionar el botón **Log in** que se encuentra debajo de la zona de ingreso. Si la autenticación ha sido correcta, la plataforma le mostrará una pantalla tal como la de la ilustración 4.

| CIPCARIBE CURSOS                                         | ESPAÑOL - MÉXICO (ES_MX) ~                                                               |                                                                                                    |
|----------------------------------------------------------|------------------------------------------------------------------------------------------|----------------------------------------------------------------------------------------------------|
| Inicio<br>잕 Tablero                                      | Prueba Upcaribe                                                                          | Tablero / Preferencias / Cuenta del / Cambiar.co                                                                                                    |
| ক্রিন্দ্র Perfil<br>৫৩০<br>৫ <sup>৩</sup> Calificaciones | Para continuar, deberá cambiar su contraseña.<br>Cambiar contraseña<br>Nombre_de_usuario | prueba_upcaribe                                                                                                    |
| Hensajes                                                 | Contraseña actual o<br>Nueva contraseña o<br>Nueva contraseña (de nuevo) o               | La contraseña debería tener al menos 8 caracter(es), al menos 1 digito(s), al menos 1 minúscula(s), al menos 1 MAYUSCULA(S), al menos 1 caracter(es) no-<br>alfanumérico(s) como . \$ ? / * - + # @ |
|                                                          | En este formato hay campos obligatorios 0                                                | Guerder cambier                                                                                                    |

#### Ilustración 4 Nueva contraseña

Como se observa en la ilustración 4, debe cambiar a su gusto la contraseña para entrar a la plataforma. Como se muestra en la ilustración 4 salen tres casillas, donde en la primera deberá el usuario poner la contraseña generada por la Plataforma **UPCARIBE**, en la segunda casilla se deberá ingresar la contraseña nueva que deberá tener al menos 8 caracteres, al menos 1 digito, al menos 1 minúscula, al menos 1 mayúscula y al menos 1 carácter no-alfanumérico como \$?/-+#Q y para finalizar en la última casilla repetir la nueva contraseña y seleccionar guardar cambios.

CURSOS
CURSOS

Incise

Incise

Incise

Incise

Incise

Incise

Incise

Incise

Incise

Incise

Incise

Incise

Incise

Incise

Incise

Incise

Incise

Incise

Incise

Incise

Incise

Incise

Incise

Incise

Incise

Incise

Incise

Incise

Incise

Incise

Incise

Incise

Incise

Incise

Incise

Incise

Incise

Incise

Incise

Incise

Incise

Incise

Incise

Incise

Incise

Incise

Incise

Incise

Incise

Incise

Incise

Incise

Incise

Incise

Incise

Incise

Incise

Incise

Incise

Incise

Incise

Incise

Incise

Incise

Incise

Incise

Incise

Incise

Incise

Incise

Incise

Incise

Incise

Incise</td

Ya finalizada la operación del cambio de la contraseña entrará a la ventana principal de la Plataforma **UPCARIBE** como se muestra en la ilustración 5.

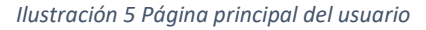

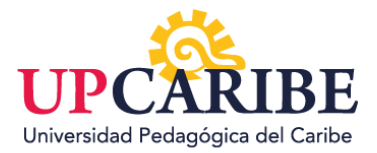

#### 2. Herramientas de Plataforma UPCARIBE

La Plataforma **UPCARIBE** le dará un tur para que usted como usuario conozca las principales funciones de nuestra plataforma, lo que se desarrolla en las ilustraciones 6,7,8,9,10.

| CIPCARIBE CURSOS |                                |                                                                                                    | 6 6 6 6                                                    |
|------------------|--------------------------------|----------------------------------------------------------------------------------------------------|------------------------------------------------------------|
| Inicio           | Prueba Upcaribe                |                                                                                                    | Tablero                                                    |
| Calificaciones   | Comunicación<br>Mensajes       | To perfit<br>Perfit  Su Tablero  Actividades Calendario  Su Tablero  X                                                                | Desempeño<br>Calificaciones                                |
| Preferencias     |                                | Su nuevo Tablero tiene muchas características para ayudarle a<br>que acceda fácilmente a la información más importante para<br>Usted. |                                                            |
| 🕒 Salir          | Cursos accedidos recientemente | Anterior Siguente Terminar tour                                                                                                    | Sin actividades oriximas pendientes                        |
|                  |                                |                                                                                                    |                                                            |
|                  | Cursos                         | Sin cursos recientes Alf (secapt hidden) + Northpa del curso +                                                                        | No hay archivos disponibles<br>Gestionar archivos privados |
|                  |                                |                                                                                                    | 1 usuario en linea (últimos 5 minutos)<br>Prueba Upcaribe  |

#### Ilustración 6 Su tablero

| CIPCARIBE CURSOS | ESPAÑOL - MÉXICO (ES_MX) ~     |                      |                           | Ø Ø Ø Ø Ø                                                                                                    |
|------------------|--------------------------------|----------------------|---------------------------|----------------------------------------------------------------------------------------------------|
| Inicio           | Prueba Upcaribe                |                      |                           | Su Tablero ×<br>El bloque de linea de tiempo muestra sus eventos próximos<br>importantes.<br>Usted puede elegir mostrar actividades en la próxima semana. |
| Calificaciones   | Comunicadón<br>Mensajes        | Tu perfil<br>Perfil  | Actividades<br>Calendario | mes o más alla en el futuro.<br>Usted también puede mostrar items que están vencidos.<br>Anterior Siguiente Terminar tour                                 |
| 안 Merisajes      | Personalizar esta pàgina       |                      |                           | 0 - E -                                                                                                    |
| ⊕ Salir          | Cursos accedidos recientemente |                      | < >                       | Sin actividades proximas pendientes                                                                                                    |
|                  |                                | Sin cursos reclentes |                           | No hay archivos disponibles                                                                                                    |
|                  | Cursos                         | All (except bidder)  | + Nombre del curso +      | Gestionar archivos privados                                                                                                    |
|                  |                                |                      |                           | 1 usuario en línea (últimos 5 minutos)                                                                                                    |

Ilustración 7 Actividades Próximas

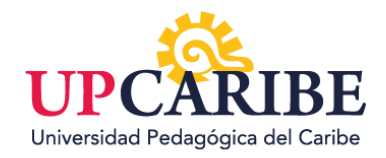

| CIPCARIBE CURSOS                         | ESPAÑOL - MÉXICO (ES_MX) ~     |                                                                                                    |                   | <b>@ @ 0 @ </b>                                            |
|------------------------------------------|--------------------------------|----------------------------------------------------------------------------------------------------|-------------------|------------------------------------------------------------|
| Inicio                                   |                                |                                                                                                    |                   | 0                                                          |
| Tablero                                  | Cursos accedidos recientemente |                                                                                                    | < >               |                                                            |
| စ်စုံစ<br>( <sup>M)</sup> Calificaciones |                                |                                                                                                    |                   | Sin actividades proximas pendientes                        |
| Mensajes                                 | Cursos                         | El bloque de cursos recientemente accedidos muestra los últimos<br>cursos que Usted visitó, permitiéndole saltar a ellos directamente. | Membre del suco e | No hay archivos disponibles<br>Gestionar archivos privados |
| Safir                                    |                                | Anterior Siguiente Terminar tour                                                                                                    |                   | 1 usuario en linea fúltimos 5 minutos)                     |
|                                          |                                |                                                                                                    |                   |                                                            |
|                                          | Mostrar 0 +                    |                                                                                                    |                   | <ul> <li>August 2020 ►</li> </ul>                          |

Ilustración 8 Cursos

| CIPCARIBE CURSOS                                                     | ESPAŇOL - MÉXICO (ES. MX) V                                                                                                    | Ø Ø Ø Ø Ø                                                  |
|----------------------------------------------------------------------|----------------------------------------------------------------------------------------------------|------------------------------------------------------------|
| Inicio<br>Tablero<br>La Perfil<br>orgo<br>Calificaciones<br>Menopies | Vista general del curso<br>El bloque de Vista general del curso muestra todos los cursos en<br>los cuales Usted esta insorto.<br>Utstel puede elegir mostrar cursos actualmente en progreso, o en<br>el pasado, o en el futuro, o cursos a los cuales Usted los ha<br>destacado. | C • L •<br>E •<br>Sin actividades próximas pendientes      |
| 양 Preferencias                                                       | bi reclentes Cursos All sourcest huddens - Namber det curso -                                                                                                    | No hay archivos disponibles<br>Gestionar archivos privados |
|                                                                      | Sin cursos                                                                                                    | 1 usuario en linea (ultimos 5 minutos)<br>Prueba Upcaribe  |
|                                                                      | Mostrar 0 -                                                                                                    | Usted no tiene insignias que mostrar                       |

llust<mark>ración 9 Vista general del curso</mark>

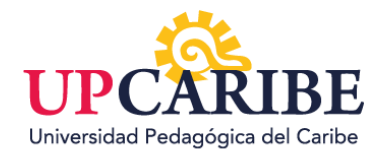

| CIPCARIBE CURSOS                                                                                                    | ESPAÑOL - MÉXICO (ES., MO) ~                       | <b>@ @ 0 @</b> 🔘                                                                                                    |
|----------------------------------------------------------------------------------------------------|----------------------------------------------------|----------------------------------------------------------------------------------------------------|
| Inicio<br>Imicio<br>Tablero<br>Imicio<br>Tablero<br>Perfil<br>Calificaciones<br>Imicio<br>Calificaciones<br>Imicio<br>Mensajes<br>Imicio<br>Preferencias<br>Imicio | Vista general del curso                            | Sin actividades privalmas pendientes<br>Sin actividades privalmas pendientes<br>No hay archivos disponibles<br>Gestionar archivos privados |
|                                                                                                    | Cursos Al learcept huldeng - Noorther, del caren - | 1 usuario en linea (últimos 5 minutos)<br>Prueba Upcaribe<br>* Usted no tiene insignias que mostrar                                        |
|                                                                                                    | Ilustración 10 Finalización del Tur                |                                                                                                    |

2.1 Otras funciones generales de la plataforma UPCARIBE

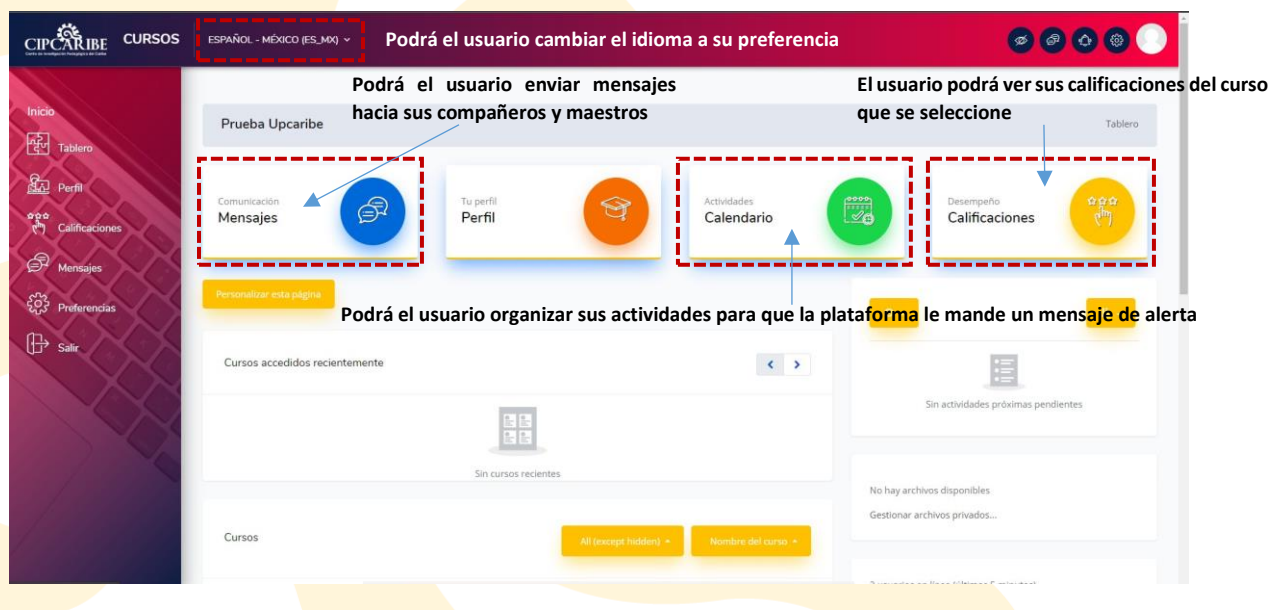

Ilustración 11 Otras funciones de plataforma UPCARIBE

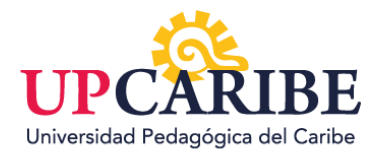

#### 3. Acceso a los cursos virtuales.

En la pantalla de la ilustración 12 usted tiene disponible el acceso directo a todos los cursos en los que usted está matriculado. Dichos accesos están listados bajo el título "Vista general del curso" en la zona centro-izquierda de la interfaz. Podrá ingresar a cualquiera de ellos en los que esté matriculado, pulsando sobre el enlace correspondiente al título del curso deseado. La ilustración 13 presenta la pantalla resultante de haber accedido al curso "Pedagogía General", y en ella puede apreciar (remarcados) los recursos disponibles para ese curso en particular.

| Inicio<br>Inicio<br>Tablero<br>Bra<br>Perfil                                                                                                    | Sin cursos redentes Vista general del curso Cursos Vista general del curso Al geoget tedente 4 Nembre del curso + | No hay archivos disponibles<br>Gestionar archivos privados                                                                                                    |
|----------------------------------------------------------------------------------------------------|----------------------------------------------------------------------------------------------------|----------------------------------------------------------------------------------------------------|
| Image: Second state state sta | DOCTORADO SI LINEA<br>PEDAGOGIÁ GENERAL DOCTORADO GRUPO ()<br>Militaria<br>Missiani<br>Missiani<br>1              | 2 usuarios en línea (últimos 5 minutos)<br>Prueba Uptaribe<br>Victor Manuel Jiménez Peña<br>Ø<br>Usted no tiene insignias que mostrar                                                                                                    |
|                                                                                                    |                                                                                                    | August 2020     August 2020     August 2020     August 2020     1     1     2     3     4     5     6     7     1     1     1     1     1     1     1     1     2     2     2     2     2     2     3     4     5     2     2     3     2     4     5     2     3     1 |

Ilustración 12 Vista general del curso

|     |                | Tablero / Mis Cursos / PEDAGOGÍ |                                         |                  |  |
|-----|----------------|---------------------------------|-----------------------------------------|------------------|--|
|     |                |                                 | 0.04                                    | 0                |  |
|     |                |                                 |                                         |                  |  |
| l l | Course Content | Fecha de                        | inicio del curso: 4/08/20 Categoría: DO | CTORADO EN LÍNEA |  |
|     |                |                                 |                                         | Su progreso 🕢    |  |
|     | General        |                                 |                                         | ×.               |  |
|     | INTRODUCCIÓN   |                                 |                                         | •                |  |
|     | UNIDAD I       |                                 |                                         | ~                |  |
|     | UNIDAD II      |                                 |                                         | ~                |  |
|     | UNIDAD III     |                                 |                                         | ~                |  |
|     |                |                                 |                                         |                  |  |

Ilustración 13 Curso

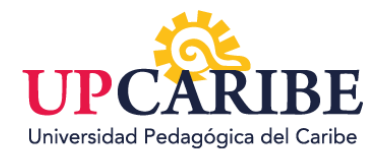

En la ilustración 14 podrá ver todas las etapas del curso donde usted como usuario puede acceder en cualquier momento.

| PEDAGOGÍA GEN                                                                                                   | NERAL DOCTORADO GRUPO ()                                         |
|----------------------------------------------------------------------------------------------------|------------------------------------------------------------------|
| Ta and the second second second second second second second second second second second second second second se | olero / Mis Cursos / PEDAGOGL.                                   |
|                                                                                                    |                                                                  |
| Course Content                                                                                                  | Fecha de Inicio del curso: 4/08/20 Categoría: DOCTORADO EN LÍNEA |
| General                                                                                                    | su progresa 🗸 👻                                                  |
| INTRODUCCIÓN                                                                                                    | ×                                                                |
| UNIDAD I                                                                                                    | ×                                                                |
| UNIDAD II                                                                                                    | *                                                                |
| UNIDAD III                                                                                                    | *                                                                |
|                                                                                                    |                                                                  |

#### Ilustra<mark>ción 14</mark> Etapas del curso

#### 4. Proceso para enviar tareas

El usuario deberá seleccionar la tarea que desea enviar dándole clic izquierdo.

A continuación, en la ilustración 15 se mostrará un ejemplo.

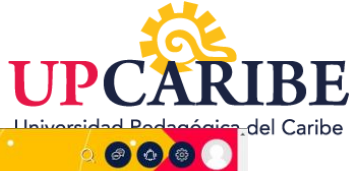

|                                                                                                    |                                                                                                    | OCÍA COMO CIENCIA                                                                                                    | COCIAL                                                                                                    |                                                                                                    |  |
|----------------------------------------------------------------------------------------------------|----------------------------------------------------------------------------------------------------|----------------------------------------------------------------------------------------------------|----------------------------------------------------------------------------------------------------|----------------------------------------------------------------------------------------------------|--|
|                                                                                                    | LA PEDAG                                                                                                    | OGIA COMO CIENCIA                                                                                                    | SOCIAL.                                                                                                    |                                                                                                    |  |
| Período para el desarrollo de las actividades de esta unidad: del 1 al 6 de julio de 2020                                                                                                    |                                                                                                    |                                                                                                    |                                                                                                    |                                                                                                    |  |
| Objeto de estudio de la Pedagogía.                                                                                                    |                                                                                                    |                                                                                                    |                                                                                                    |                                                                                                    |  |
| Proceso de adquisición de singula<br>de la figura de Juan Amos Come<br>independencia latinoamericana c                                                                                                    | iridad e identidad de la Pedago<br>enius y otros educadores en l<br>omo bases de una Pedagogia li                                                                                                    | ogía como ciencia independiente de la Filos<br>a consolidación de la Pedagogía. Las cont<br>iberadora, anticolonialista y anti escolástica                                                                                                    | ofia y de otros saberes científico<br>ribuciones de ideas y prácticas                                                                                                    | s: Hitos históricos. Los aporte<br>educativas de próceres de l                                                                            |  |
|                                                                                                    | Tarea a seleccio                                                                                                    | onar                                                                                                    |                                                                                                    | C                                                                                                    |  |
| Basandose en el material:<br>PENSANIENTO EN PROCESC<br>tarea: Construya en 6 lineas I<br>Realizar dicha actividad en u<br>Autoevaluación de                                                                    | SELECCIÓN DE TEXTOS TOI<br>DE PUBLICACIÓN, CON PROP<br>ina definición de la educación i<br>n archivo de Word con letra Tin<br>e <b>la actividad</b>                                                   | MADOS DEL LIBRO "EDUCACIÓN, ENSEÑ<br>EDAD INTELECTUAL DE LA UNIVERSIDAD L<br>como objeto de estudio de la Pedagogia qu<br>nes New Roman #12 y texto justificado.                                                                                                    | ANZA, INSTRUCCIÓN. ENFOQU<br>VICA VICENTE ROCAPLERTE DE de<br>2 contenga 5 rasgos definitorios.                                                                                                   | JE CRÌTICO DE MODELOS<br>5UAYAQUIL realice la siguient                                                                                    |  |
| Actividad I.1<br>Balandose et al material<br>PENSAMENTO' EN PROCESC<br>tarea: Construya en 6 lineas I<br>Realizar dicha actividad en u<br>Autoevaluación de<br>Criterios de desempeño                          | SELECCIÓN DE TEXTOS TOI<br>I DE PUBLICACIÓN, CON PROPI<br>na definición de la educación in<br>a archivo de Word con letra Tin<br>e la actividad<br>Excelente                                          | MADOS DEL LIBRO "EDUCACIÓN, ENSEÑ<br>EDAD INTELECTUAL DE LA UNIVERSIDAD L<br>como objeto de estudio de la Pedagogia qu<br>mes New Roman #12 y texto justificado.                                                                                                    | ANZA, INSTRUCCIÓN, ENFOQ<br>NCA VICENTE ROCAFUERTE DE O<br>2 contenga 5 rasgos definitorios.<br>Satisfactorio                                                                                     | JE CRITICO DE MODELOS<br>SUUVYAQUIL realice la siguient<br>No satisfactorio                                                               |  |
| Actividad 1.3<br>Basimote er el materiali<br>PENSAMIENTO' EN PROCESC<br>tarea: Construya en 6 lineasu<br>Realizar dicha actividad en u<br>Autoevaluación de<br>Criterios de desempeño<br>Elaborar definiciones | SELECCIÓN DE TEXTOS TOT<br>DE PUBLICACIÓN CON PROP<br>ma definición de la educación i<br>a archivo de Word con letra Tir<br>e <b>la actividad</b><br>Excelente<br>Plantear un constructo<br>pairrafo. | MADOS DEL LIBRO "EDUCACIÓN, ENSEÑ<br>IEDAD INTELECTUAL DE LA UNIVERSIDAD L<br>como objeto de estudio de la Pedagogia qu<br>nes New Roman #12 y texto justificado.<br>Bien<br>Plantear un constructo teórico sin<br>estructuración sintáctica y semántica<br>coherente. | ANZA, INSTRUCCIÓN, ENFOQUENTE ROCAVLERTE ROCAVLERTE ROCAVLERTE DE contenga 5 nagos definitorios.<br>Satisfactorio<br>Constructo teórico sin<br>estructuración sintáctica y<br>semántica correcta. | LE CRITICO DE MODELOS<br>SUAVAQUIL realice la siguient<br>No satisfactorio<br>Estructuración<br>sintácitos y semántica<br>poco coherente. |  |

llustración 15 Ejemplo de Tarea

Después se le abrirá una nueva ventana donde le saldrá la opción de "añadir envío" y le permitirá seleccionar un archivo desde su computadora o equipo personal en el lugar donde lo tenga archivado.

| CIPCARIBE CURSOS | ESPAÑOL - MÉXIC                                    | а серики -                                                       |   |
|------------------|----------------------------------------------------|------------------------------------------------------------------|---|
|                  | Precisar rasgos su<br>necesarios en un f<br>social | cremtes y semántica con 5 rasgos de la educación<br>educación    |   |
|                  | Estatus de la                                      | entrega                                                          |   |
|                  | Estatus de la<br>entrega                           | Sin intento                                                      |   |
|                  | Estatus de<br>calificación                         | No calificado                                                    |   |
|                  | Fecha de entrega                                   | Wednesday, 12 de August de 2020, 00:59                           |   |
|                  | Tiempo restante                                    | La Tarea está retrasada por: 1 dia 15 horas                      |   |
|                  | Última<br>modificación                             |                                                                  |   |
|                  | Comentarios al<br>envio                            | Comentarios (0)      Maddit envia Usteurou multimore dan cimilo. |   |
|                  | <ul> <li>✓ Ficha curricula</li> </ul>              | r Ir a •                                                         | 0 |
|                  |                                                    | Ilustración 16 Añadir Archivo                                    |   |

Este último paso, se muestra en la ilustración 17, se abrirá una nueva ventana en la que podrá seleccionar la opción de agregar el archivo que se desea enviar.

Para finalizar se da clic en la opción guardar cambios y podrá regresar a la tarea seleccionada u otras.

|               |                                                                |                                                                        |                   |                                       | U                                           | PCAR              | IB                    |
|---------------|----------------------------------------------------------------|------------------------------------------------------------------------|-------------------|---------------------------------------|---------------------------------------------|-------------------|-----------------------|
| PCARTE CURSOS | PAÑOL - MÉRICO (ES_MX) ~                                       | •                                                                      | •                 |                                       | - Univ                                      | orsidad Podagógic | <del>a.</del> del Cai |
| Prince        | ecisar rasgos suficientes y<br>cesarios en un fenómeno<br>cial | Estructura sintáctica y F<br>semántica con 5 rasgos de la<br>educación | Precisar 4 rasgos | Precisar 3 rasgos                     | Menos de 2 rasgos de la<br>educación        |                   |                       |
|               | Envios de archivo                                              |                                                                        | Agregar archi     | Tamaño máximo para<br>ivo para enviar | archivos: 5MB, número máximo de archivos: 2 |                   |                       |
|               |                                                                |                                                                        | Arrastre          | y suelte los archivos aquí para subit | nos                                         |                   |                       |
|               | f Rcha curricular                                              | Guardar cambios                                                        | Cancelar          | U.C.                                  | Actividad 1.2 ►                             |                   |                       |
| Cor           | тео                                                            | Dirección                                                              | Teléfono          | Sitio Web                             | Facebook                                    |                   |                       |
| cont          | acto@upcaribe.com                                              | Av. Coba #39 Sm. 4 (903.6                                              | 60 (998) 117 6815 | https://upcaribe.mx                   | Universidad Pedagógica del Caribe, S.C.     | 1                 | Ŧ                     |

Ilustración 17 Archivo a Enviar

#### 5. Herramienta de comunicación

Usted como usuario podrá comunicarse con los catedráticos de la plataforma o compañeros seleccionando el botón "mensaje", que le permitirá enviar un mensaje grupal o comunicarse de manera privada con cualquier compañero o catedrático inscritos al curso. Una vez seleccionado el botón de mensaje usted podrá realizar una búsqueda de la persona a la que le desea escribir.

| CIPCARIBE CURSOS                  | ESPAÑOL - MÉXICO (ES, MA) ~                                                                                                    | କ୍ <u>କ</u> ିତ ଓ 🔘                                          |
|-----------------------------------|----------------------------------------------------------------------------------------------------|-------------------------------------------------------------|
| N 8                               |                                                                                                    | Botón de mensaje                                            |
| Inicio                            | Prueba Upcaribe                                                                                                    | Tablero                                                     |
| Calificaciones                    | Comunicación<br>Mensajes Tu perfil<br>Perfil                                                                                                    | Actividades<br>Calendario                                   |
| الله Mensajes<br>کیک Preferencias | Personalizar esta página                                                                                                    | 0- A-                                                       |
| 🕀 Salir                           | Cursos accedidos recientemente                                                                                                    | E                                                           |
|                                   | DOCTORADO EN LÍNEA<br>PEDAGOGÍA GENERAL DOCTORADO GRUPO ()                                                                                                    | Sin actividades próximas pendientes                         |
| Y/                                | retuing Ogur                                                                                                    | No hay archivos disponibles<br>.Gestionar archivos privados |
|                                   | Current Control of Control of Con | 1 usuario en linea (últimos 5 minutos)                      |

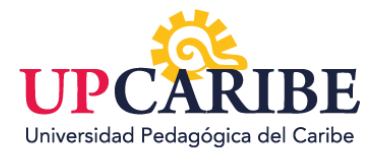

### 6. Referencias

1. Video ¿Cómo subir tareas?

## 2. Video ¿Cómo ingresar por primera vez a plataforma Upcaribe?

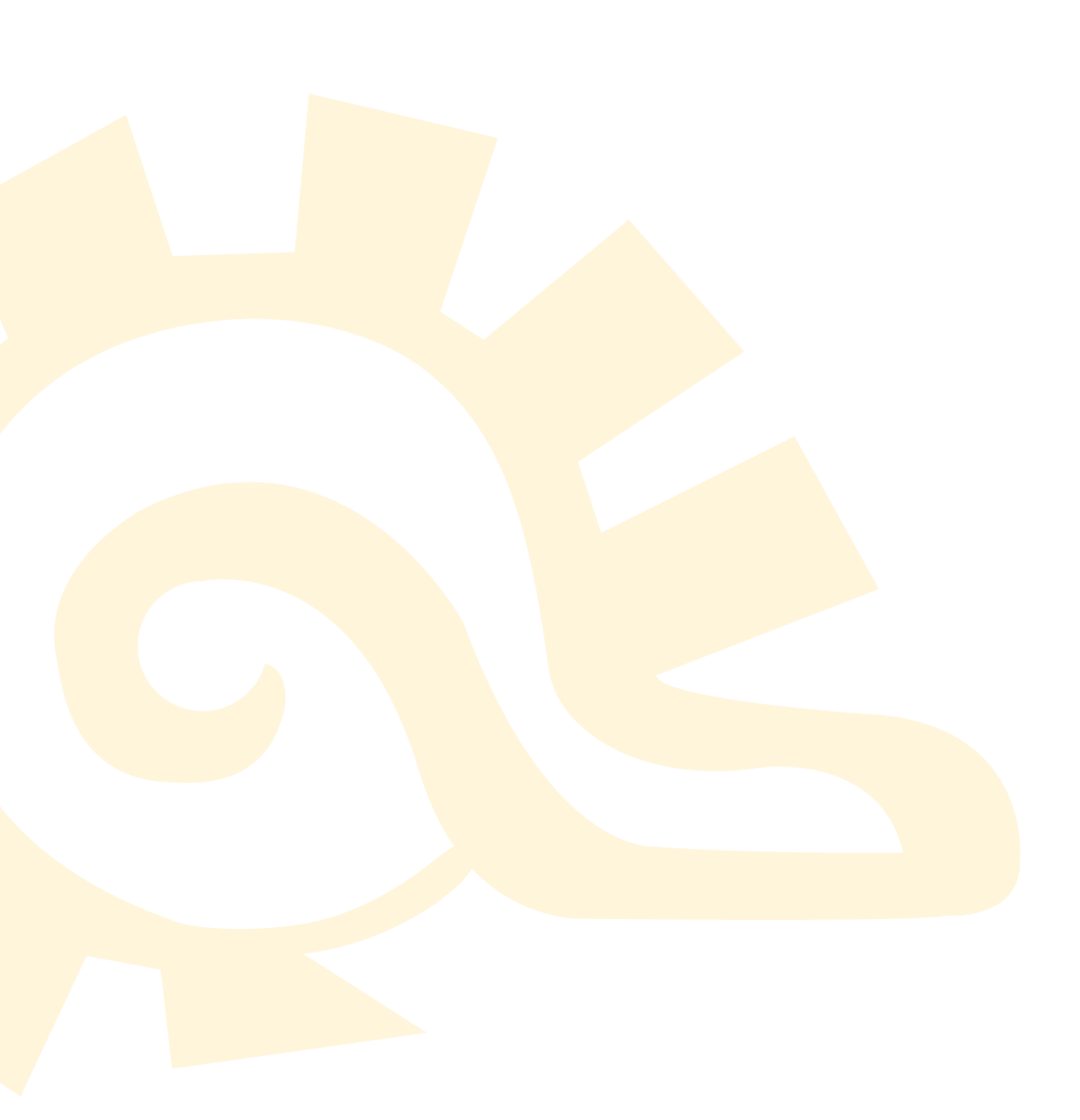